# Vogue sections: Slideshow

Support.pixelunion.net/hc/en-us/articles/360032575574-Vogue-sections-Slideshow

Vogue features a dynamic **Slideshow** section to showcase their most recent deals and topselling products with videos and images. Create up to six slides—each with a unique image, message, and link.

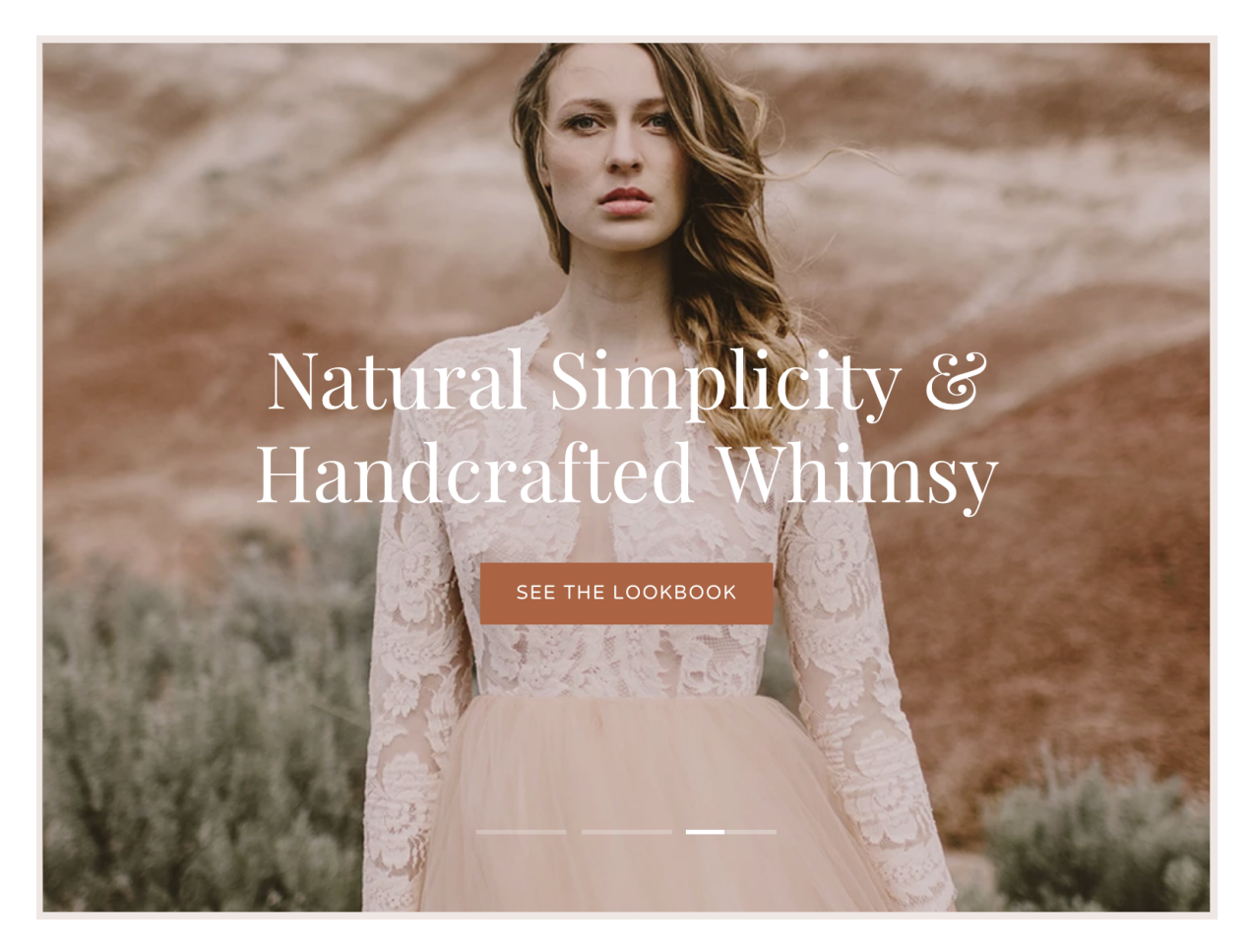

Add **Slideshow** to your home page

- 1. In the theme editor (Customize), click [+] Add section
- 2. Locate Slideshow
- 3. Click the section, then **Add**
- 4. **Save**

## Auto-rotate the slides

For the slideshow to play automatically, enable **Autoplay slideshow.** Customize the **Autoplay slide duration** using the provided slider. If disabled, customers can still click through your slides using the slide pagination at the bottom of the section.

# Add an overlay

To use an overlay, a semi-transparent color masking the image, make sure that box is checked. This feature helps to increase the contrast between the text and its background.

Customize the color of this overlay from the **Style** dropdown and the **Opacity** using the provided slider.

## **Creating the slides**

Under **Content**, begin by clicking on a **Slide** to expand its settings.

#### Include a video

Add an optional **Video background URL** to feature videos as a slide. Enter the link to a YouTube video to the labeled field.

#### Add your image

Upload a **Cover image** by clicking **Select image**.

Images with larger dimensions (1400 x 800px or larger) are ideal for this section.

#### Adjust the image's focal point

Customize the **Image position** using the provided dropdown. This shifts the center of the image to reposition the image's subject(s) within the container.

#### Add the text

Include a **Heading**, **Subheading**, **Button link**, and **Button label** using the provided text fields.

### Position the text

Use the **Text position** dropdown to change where the text is placed on the slide image or video.